## Purchasing Event Parking Permits

- 1. Go to <a href="https://www.colorado.edu/pts/">https://www.colorado.edu/pts/</a>
- 2. Select **Online Services** (top right corner of web page)
- 3. Select Purchase Event Parking
- 4. Select Other Events
- Select the Event you are attending (4/4/25 Master of the Environment ASW)
- 6. Enter Voucher Code (MOTE425)
- 7. Select the **Permit Type** (\$0 reserved event permit for lot 556)
- 8. Select the Location (Lot 556)
- 9. Add your Vehicle Information (click add vehicle button to add information)
- 10. Check Out

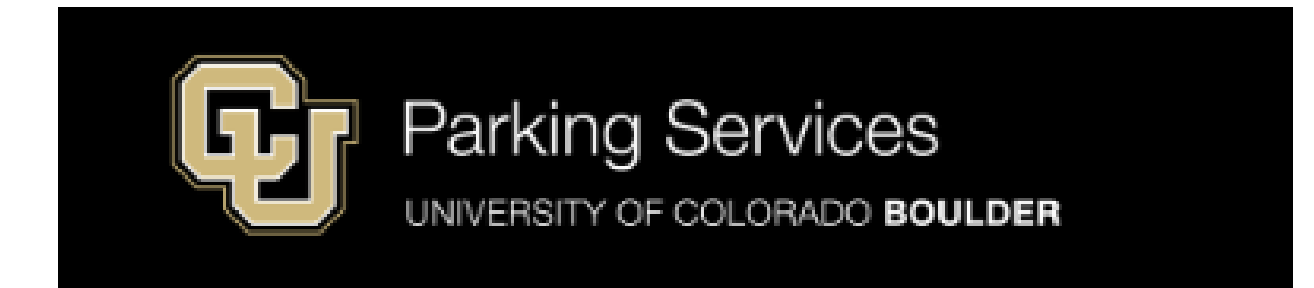

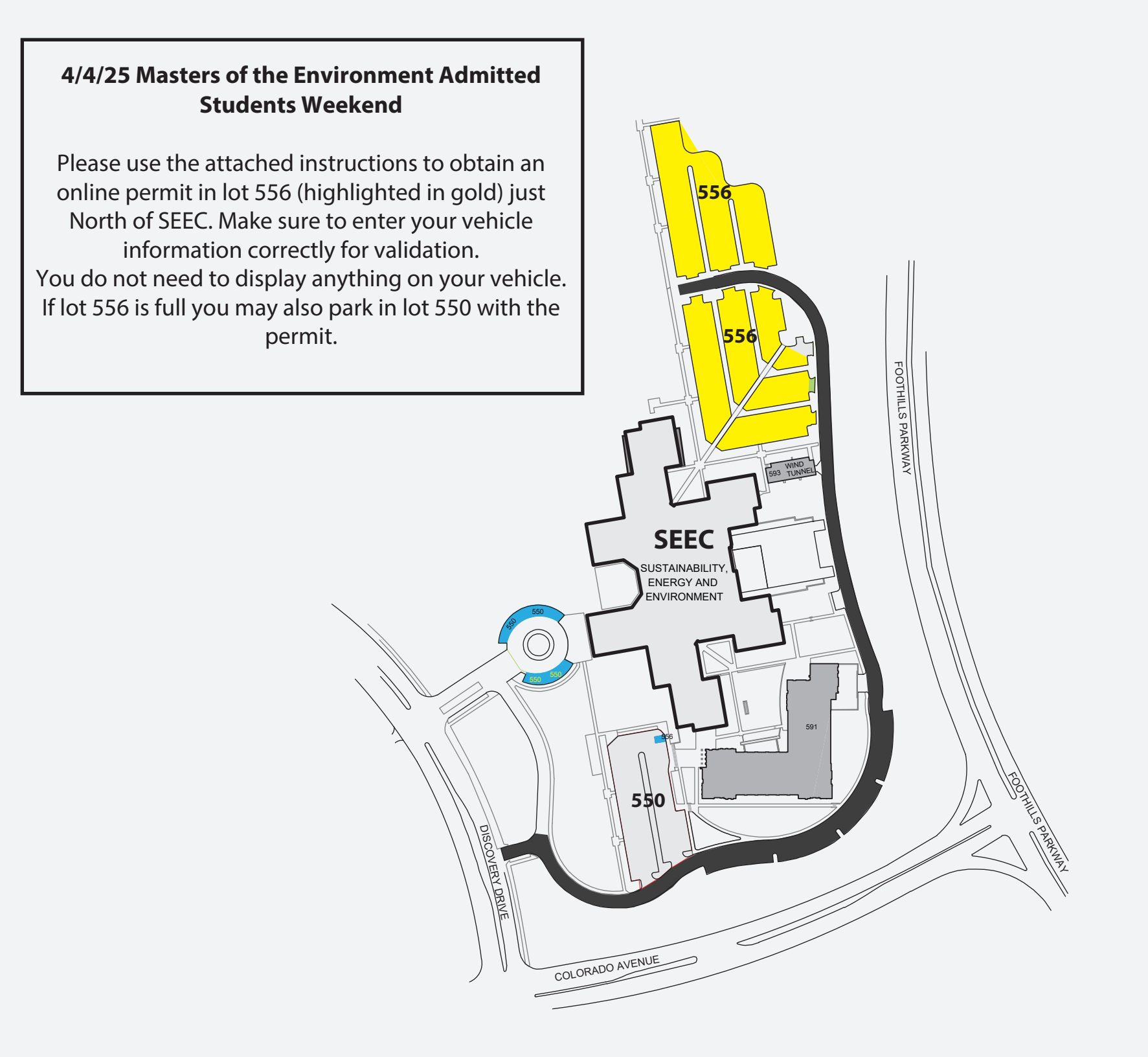